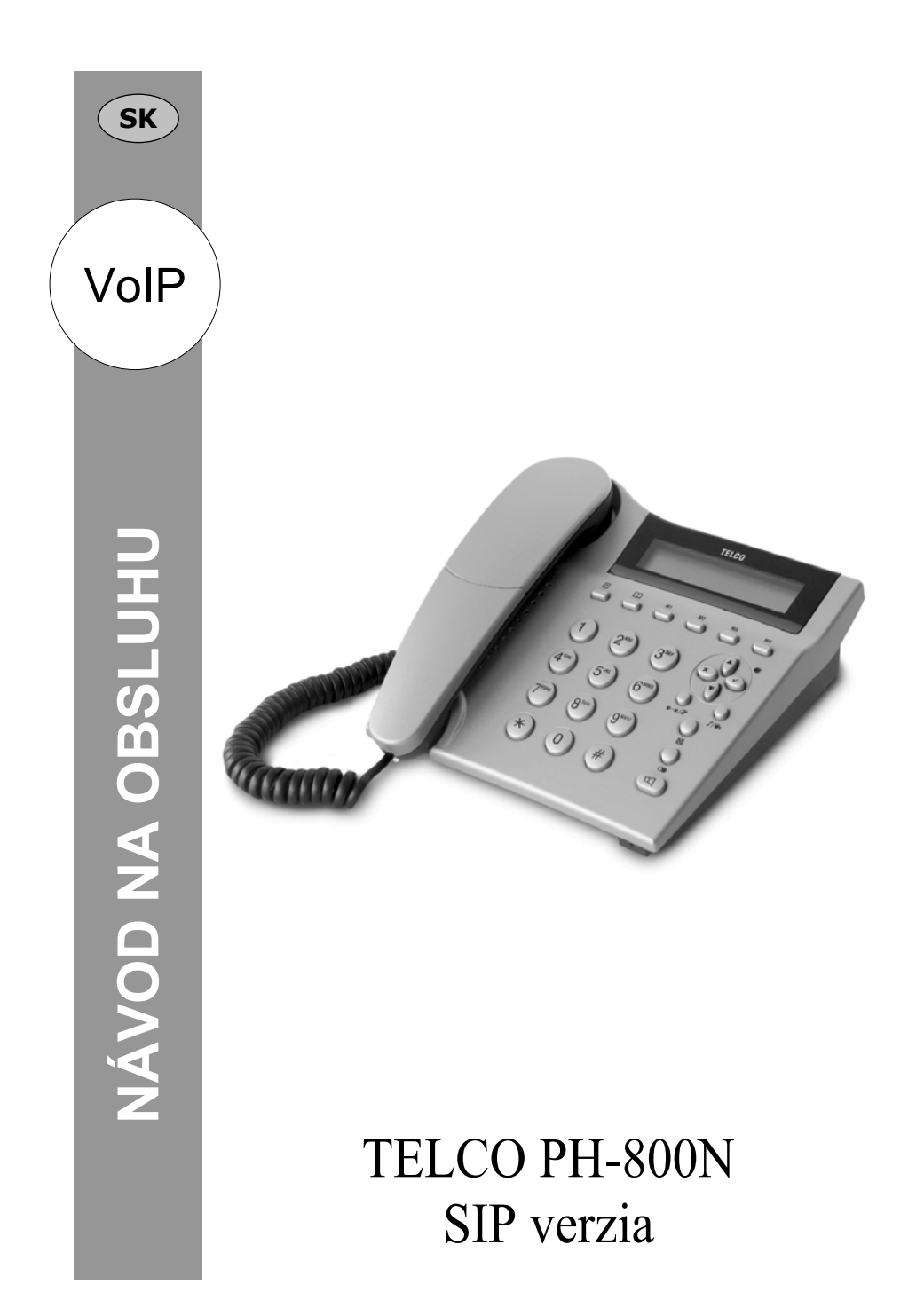

# 📕 O B S A H

# **TELCO PH-800N**

| PREDSLOV                                                                                                    | 1                                            |
|----------------------------------------------------------------------------------------------------|----------------------------------------------|
| BEZPEČNOSTNÉ INFORMÁCIE                                                                                                    | 2                                            |
| UŽÍVATEĽSKÁ ČASŤ                                                                                                    | 3                                            |
| Popis                                                                                                    | 3                                            |
| Inštalácia                                                                                                    | 4                                            |
| Ako telefonovať                                                                                                    | 5                                            |
| Ovládacie tlačidlá                                                                                                    | 5                                            |
| Detailný popis tlacidiel                                                                                                    | 6<br>o                                       |
|                                                                                                    | 0                                            |
| ADMINISTRÁTORSKÁ ČASŤ                                                                                                    | 9                                            |
| Prístup do položiek menu                                                                                                    | 9                                            |
|                                                                                                    | Q                                            |
| Nastavenie IP adresy                                                                                                    |                                              |
| Nastavenie IP adresy<br>Nastavenie SIP                                                                                                    |                                              |
| Nastavenie IP adresy<br>Nastavenie SIP<br>Podrobný opis nastavení v menu                                                                                                    |                                              |
| Nastavenie IP adresy<br>Nastavenie SIP<br>Podrobný opis nastavení v menu<br>Presmerovanie hovorov                                                                                                    | 10<br>11<br>12                               |
| Nastavenie IP adresy<br>Nastavenie SIP<br>Podrobný opis nastavení v menu<br>Presmerovanie hovorov<br>Aktualizácia firmware telefónu                                                                                          |                                              |
| Nastavenie IP adresy<br>Nastavenie SIP<br>Podrobný opis nastavení v menu<br>Presmerovanie hovorov<br>Aktualizácia firmware telefónu<br>Nastavenie STUN                                                                       | 10<br>11<br>12<br>13<br>16<br>18             |
| Nastavenie IP adresy<br>Nastavenie SIP<br>Podrobný opis nastavení v menu<br>Presmerovanie hovorov<br>Aktualizácia firmware telefónu<br>Nastavenie STUN<br>Konfigurácia z Web stránky<br>Obnova pôvodných výrobných nastavení |                                              |
| Nastavenie IP adresy<br>Nastavenie SIP<br>Podrobný opis nastavení v menu<br>Presmerovanie hovorov<br>Aktualizácia firmware telefónu<br>Nastavenie STUN<br>Konfigurácia z Web stránky<br>Obnova pôvodných výrobných nastavení | 10<br>11<br>12<br>13<br>13<br>16<br>18<br>22 |

# Predslov

Blahoželáme vám k zakúpeniu Voice over IP (VoIP) telefónneho prístroja TELCO PH-800N ! Telefón je primárne určený pre telefonovanie v globálnej telefónnej sieti v rámci smerovania hovorov poskytovateľom hlasových služieb (ďalej len operátor) prostredníctvom siete internet alebo vnútornej podnikovej počítačovej siete na báze káblového ethernetu.

Pre správne zaobchádzanie s telefónom si preštudujte tento návod. Je rozdelený na dve časti podľa technických znalostí používateľa. Prvá užívateľská časť obsahuje postupy pre zvládnutie základných funkcií pri telefonovaní. Druhá administrátorská časť podrobne rozpisuje všetky nastavenia telefónu a spôsob aktualizácie firmware prístroja.

### Web stránka výrobcu: http://www.telco.sk

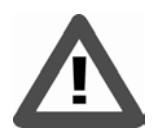

Aby sa pri používaní telefónneho prístroja predišlo nebezpečenstvu požiaru, úrazu elektrickým prúdom a poraneniu osôb, dodržiavajte nasledujúce bezpečnostné pokyny:

- **1.** Prečítajte si pozorne všetky informácie v tomto návode na obsluhu pred prvým použitím prístroja.
- **2.** Dodržte všetky inštrukcie uvedené v návode.
- Neodkladajte nič na kábel napájania. Neumiestňujte výrobok na také miesto, kde napájací kábel môže byť pristúpený alebo zachytený prechádzajúcimi osobami.
- **4.** Výrobok možno pripojiť jedine na taký typ napájacej siete, aký je uvedený na nálepke sieťového adaptéra.
- 5. Nepoužívajte výrobok v blízkosti vody, alebo keď máte vlhké ruky; napríklad pri sprche, umývadle, kuchynskom dreze alebo práčke, na mokrom podklade, alebo pri bazéne.
- **6.** Pred čistením výrobok odpojte z napájacej siete. Nepoužívajte tekuté a aerosólové čističe. Na utieranie použite suchú handričku.
- 7. Nerozoberajte tento výrobok. Ak je potrebné výrobok opraviť, zverte ho kvalifikovanému servisnému pracovníkovi. Otvorenie alebo odstránenie krytov vás môže vystaviť nebezpečnému napätiu alebo iným rizikám. Nesprávne poskladanie výrobku môže zapríčiniť úraz elektrickým prúdom pri následnej prevádzke.
- 8. Vyvarujte sa skratovaniu napájacích kontaktov, môže to mať za následok poškodenie prístroja, nebezpečenstvo požiaru alebo úraz elektrickým prúdom.
- **9.** Ak sa vyskytnú nasledujúce okolnosti, výrobok odpojte zo sieťovej zástrčky a zverte ho kvalifikovanému servisnému pracovníkovi:
  - keď je napájací kábel poškodený
  - ak sa do výrobku rozliala kvapalina, alebo ak bol výrobok vystavený dažďu alebo vode
  - ak sa výrobok nespráva normálne, keď postupujete podľa návodu na obsluhu. Vykonajte len tie úkony, ktoré sú uvedené v návode na obsluhu. Nesprávna manipulácia môže mať za následok ďalšie poškodenie, ktoré pridáva prácu servisnému pracovníkovi.
  - ak výrobok spadol, alebo bol poškodený kryt

# Užívateľská časť

### Popis

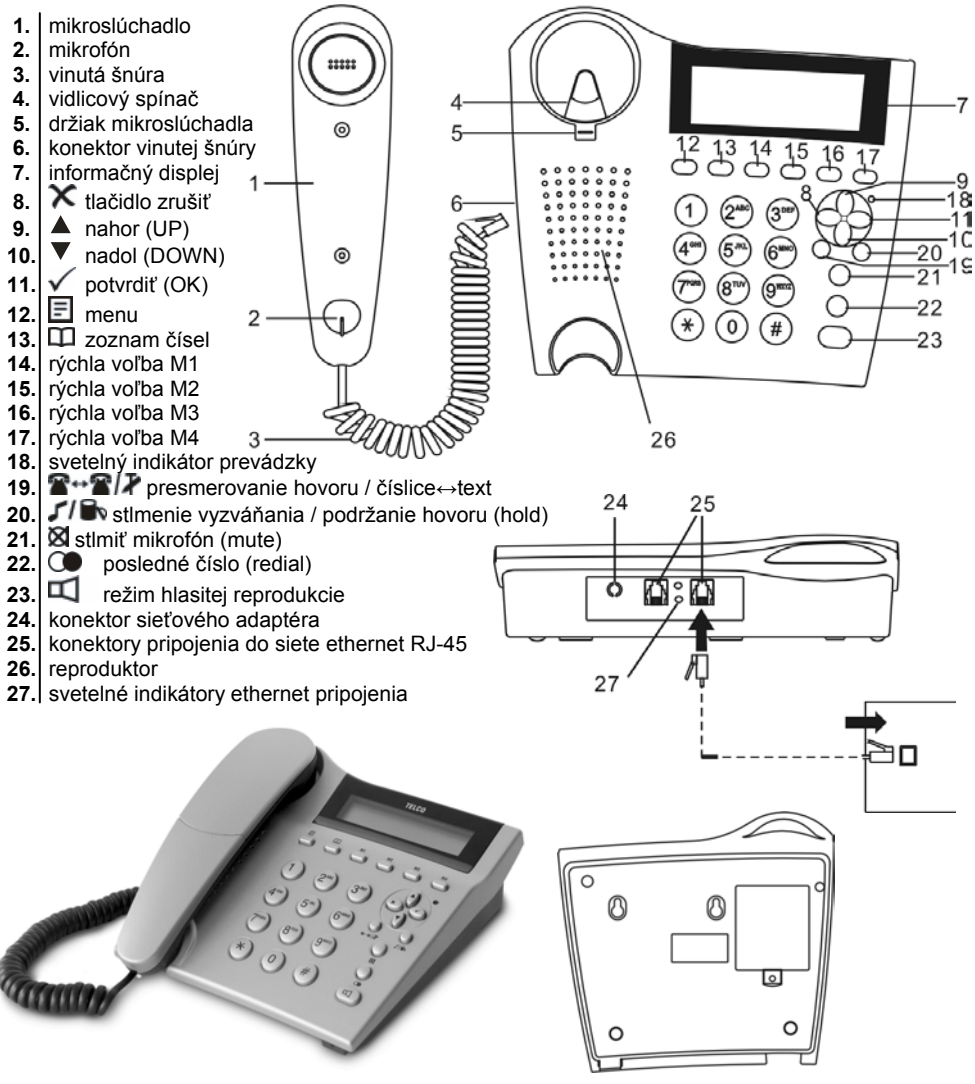

### Obsah balenia

- telefónny prístroj (telefón + mikroslúchadlo)
- napájací adaptér (vstup: 100-240V~50-60Hz, výstup: +12V, 500mA)
- sieťový ethernet kábel s koncovkami RJ-45 (Cat 5) dĺžka 2m
- návod na obsluhu, záručný list

### Inštalácia

Správca siete pripojí telefón do podnikovej IP siete. V inom prípade zapojte podľa schémy:

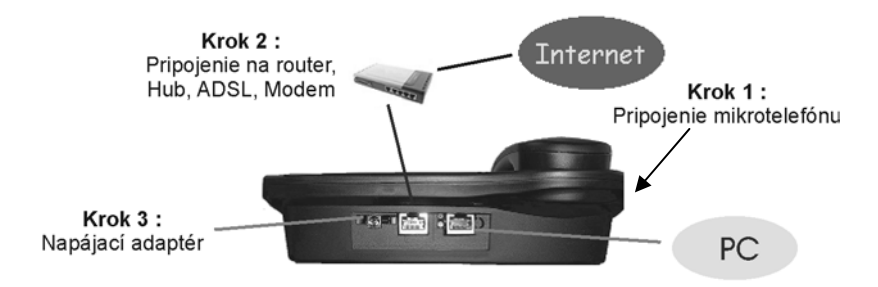

### Krok 1

Vinutou šnúrou [3]\* pripojte mikroslúchadlo [1]\* k telefónu - konektor na ľavej strane prístroja [6]\*. Mikroslúchadlo zaveste.

pozri popis na str. 3

### Krok 2

Odpojte váš sieťový ethernet kábel s koncovkou RJ-45 z počítača a pripojte do WAN portu telefónu (podľa schémy zásuvka RJ-45 vľavo). Pribaleným sieťovým káblom s koncovkami RJ-45 prepojte počítač s telefónom (podľa schémy zásuvka RJ-45 vpravo). Počítač aj telefón sú teraz súčasne pripojené do počítačovej siete. Telefón tvorí premostenie pripojenému počítaču do WAN a oba sa správajú ako nezávislé prvky v sieti. Telefón nijakým spôsobom neovplyvňuje tok dát smerovaných z/do počítača.

V prípade samostatného pripojenia telefónu bez počítača pripojte sieťový kábel zo širokopásmového modemu (DSL, cable modem) alebo iného zariadenia (router, switch, hub) do WAN portu telefónu.

### Krok 3

Pripojte telefón k elektrickej sieti pomocou pribaleného napájacieho adaptéra. Telefón sa naštartuje (na displeji telefónu **Starting...**) a prihlási sa na server operátora (na displeji **SIP** (tel.číslo)). Telefón je pripravený prijímať a uskutočňovať hovory.

### Poznámky

- Ak je k telefónu pripojený súčasne počítač, je potrebné držať telefón neustále pod dodávkou elektrického napájania adaptérom, inak nebude premostenie fungovať a počítač bude hlásiť odpojený sieťový kábel.
- Pred kúpou produktu vám operátor prednastavil telefón tak aby ste mohli okamžite po zapojení telefonovať. V opačnom prípade bude na displeji svietiť "SIP(Proxy off)". Nastavenie operátora je opísane v administrátorskej časti návodu (str. 10).
- Ak inštalujete telefón na stenu do zvislej polohy, obráťte držiak mikroslúchadla (pozri [5] na str. 3) aby ste zabránili vypadávaniu mikroslúchadla zo základne. Použite ihlu alebo iný nástroj. Počas vyberania clipu pridržte stlačený vidlicový spínač aby nedošlo k jeho poškodeniu.

### Ako telefonovať

### Uskutočnenie hovoru

Zodvihnite mikroslúchadlo. Ak počujete súvislý oznamovací tón, voľte želané číslo, v opačnom prípade skontrolujte pripojenie mikroslúchadla k základni (strana 4, krok 1). Počas voľby číslic je možné vykonať opravu, pretože tel. číslo sa na rozdiel oproti klasickému telefónu odosiela ako celok až po dokončení voľby. Ak ste sa pomýlili počas zadávania, jednoducho stlačte šípku nahor ▲, ktorou vymazávate posledné číslice a vykonajte opravu. Pre medzinárodné hovory použite predvoľbu "00...". Pre rýchlu voľbu použite tlačidlá **M1...M4**.

Po navolení tel. čísla telefón počká 5 sekúnd. Do tohto okamihu je ešte možné vykonať opravu, v opačnom prípade sa odošle požiadavka na server operátora o uskutočnenie hovoru na číslo, ktoré vidíte na displeji. Ak sa chcete vyhnúť čakaniu, stlačte  $\checkmark$  alebo **#** alebo **•** pre urýchlenie odoslania požiadavky (tak musíte urobiť aj v prípade že ste volené číslo upravovali).

### Prijatie hovoru

Prichádzajúci hovor je indikovaný vyzváňacím tónom a svetelným indikátorom [18]<sup>str.3</sup>. Na displeji je zobrazené tel. číslo volajúceho. Ak je číslo volajúceho uložené v zozname, zobrazí sa v tvare "meno (číslo)". Pre prijatie hovoru zodvihnite mikroslúchadlo, alebo stlačte 🗹 pre hlasitú reprodukciu. Pre zrušenie hovoru stlačte 🗙 (žiadna odpoveď). Pre stlmenie vyzváňacieho tónu stlačte **Г**.

Neprijaté hovory sú indikované na displeji v tvare **"**x missed call" (x = počet neprijatých hovorov počas neprítomnosti). Tlačidlom  $\checkmark$  si prezriete zoznam neprijatých hovorov (pohyb v zozname tlačidlami  $\blacktriangle$  a  $\triangledown$ ) v tvare "x. meno  $\leftarrow$ <sup>x</sup> mesiac dd hh:mm" (x = poradie - najnovšie ako prvé).

#### Ukončenie hovoru

Prebiehajúci hovor ukončíte zavesením mikroslúchadla. Ak ste v režime hlasitej reprodukcie a mikroslúchadlo je zavesené, stlačte pre ukončenie 🗹 .

А

°8

0

### Ovládacie tlačidlá

- 1. | E MENU zobrazí hlavné menu
- PHONEBOOK zobrazí menu telefónneho zoznamu
   CANCEL - zručenia elebe v menu
- 3. X CANCEL zrušenie alebo v menu návrat o úroveň vyššie
- 4. M1 až M4 MEMDIAL tlačidlá pre rýchlu voľbu čísel uložených v tel. zozname
- 5. 🗸 OK potvrdiť
- ▲ a ▼ UP/DOWN pohyb v menu nahor a nadol, úroveň hlasitosti, mazanie
- 7. **11 HOLD** podržanie hovoru
- 8. MUTE stlmenie mikrofónu počas hovoru
- 9. C REDIAL znovuvytočenie posledného čísla
- **10.** SPEAKER prepínanie medzi mikroslúchadlom a hlasitou reprodukciou
- 11. S\*\* TRANSFER presmerovanie hovorov, v textovom režime prepínanie [číslice/znaky]

12

- **12.** 0-9, \*, # tlačidlá pre voľbu číslic a znakov
- 13. IN-USE LED svetelný indikátor aktivity (zodvihnuté slúchadlo, vyzváňanie)

5

6

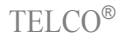

## Detailný popis vybraných tlačidiel

#### UP 🔺 a DOWN 🔻

- v základnom stave: zobrazí menu s položkami [1] zmeškaných, [2] prijatých,
   [3] uskutočnených hovorov a [4] úpravu hlasitosti vyzváňania. Každá položka [1,2,3] zaznamenáva 10 posledných hovorov. Každý hovor obsahuje tel. číslo (pokiaľ je v zozname tak meno), pod ním dátum a čas v tvare "mesiac dd hh:mm". Prázdny zoznam vypíše: Empty
  - → 1.Missed call √-zoznam zmeškaných hovorov
    - 2. Incomming call zoznam prijatých hovorov
    - 3.Outgoing call  $\sqrt{-}$  zoznam uskutočnených hovorov
    - 4.Ring Volume √ tlačidlami ▲ a ▼ upravte hlasitosť vyzváňania (úroveň [1-9]) a potvrďte tlačidlom √

### Po stlačení √ na zaznamenanom hovore v položkách [1,2,3] sa zobrazí nasledovné menu: 1.Dial √ - vytočí aktuálne číslo

- 2.Delete vymaže aktuálny hovor zo zoznamu desiatich
- 3. Save 🗸 uloží do telefónneho zoznamu: Po výzve New Entry zadajte meno
  - a potvrďte 🗸 (úspešne zapísanie do pamäte oznámi správa: SUCCESS)

počas hovoru: zvyšuje hlasitosť slúchadla alebo reproduktoru a vyzváňania

| (minimálna úroveň = [1], maximálna úroveň = [9]) |                                             |                     |
|--------------------------------------------------|---------------------------------------------|---------------------|
| Hand Volume = $x$                                | <ul> <li>v režime mikroslúchadla</li> </ul> |                     |
| Spk Volume = x                                   | - v režime hlasitej reprodukcie 🗹           | x = aktuálna úroveň |
| Ring Volume = $x$                                | <ul> <li>v režime vyzváňania</li> </ul>     |                     |

**iba** ▲ **pri editovaní:** počas zadávania číslic alebo písmen stlačením ▲ odstraňujete posledné znaky smerom doľava (podobne ako klávesa *← Backspace* na PC)

v menu a tel. zozname: pohyb v položkách smerom nahor 🔺 alebo nadol 🔻

### ОК 🗸

v základnom stave: vyhľadávanie v telefónnom zozname podľa mena

v menu: vstup na nižšiu úroveň

pri editovaní: potvrdenie editovanej položky

**pri vytáčaní:** odoslanie požiadavky na uskutočnenie hovoru na číslo (alebo SIP adresu), ktoré ste zadali na displeji telefónu

počas vyzváňania: prijme hovor do režimu mikroslúchadla aj keď je zavedené. Pre ukončenie takto prijatého hovoru je potrebné mikroslúchadlo zodvihnúť a zavesiť. Tlačidlom II môžete prepínať medzi stavmi hlasitej reprodukcie a mikroslúchadla.

### CANCEL 🔀

v menu a v menu tel. zoznamu: návrat na vyššiu úroveň pri editovaní: zrušenie editácie bez uloženia zmeny

### MUTE 🕅

počas hovoru: v režime mikroslúchadla alebo hlasitej reprodukcie vypne mikrofón (na displeji sa pod telefónnym číslom volajúceho zobrazí м), takže druhá strana vás nebude počuť. Opätovným stlačením ⊠ zapnete mikrofón.

### HOLD 🞵 🖿

- počas hovoru: podržanie aktuálne prebiehajúceho hovoru. Po prvom stlačení sa ozve oznamovací tón, tu môžete uskutočniť ďalší hovor. Ak do 15 sekúnd nevytočíte žiadne číslo, prepne sa do stavu čakania. Ak sa chcete do stavu čakania prepnúť ihneď, stlačte opätovne *I*/ bešte počas oznamovacieho tónu. V stave čakania sa na displeji sa zobrazí H a zo slúchadla (reproduktoru) je počuť čakací tón. V tomto stave (mikroslúchadlo môžete zavesiť) sa k podržanému hovoru vrátite (zodvihnutím a) stlačením *I*/ b.
- v tel. zozname: slúži na vymazanie aktuálne vybraného záznamu. Pred odstránením sa na displeji zobrazí výstraha: Are you sure? Potvrďte √, čím sa záznam natrvalo vymaže.

počas vyzváňania: stlmenie vyzváňacieho tónu

### TRANSFER 🖀 📲 🗶

- počas hovoru: presmeruje aktuálny hovor na iné číslo. Po prvom stlačení sa aktuálny hovor prepne do stavu čakania a ozve sa oznamovací tón. Zvoľte číslo na ktoré chcete hovor presmerovať a stlačte ✓. Ak bolo presmerovanie úspešné, teda účastník na ktorého hovor smerujete zodvihol, ozve sa obsadzovací tón a môžete zavesiť. V opačnom prípade sa ozýva čakací tón. Stlačením 😁 🎢 alebo 🎵 sa vrátite k pôvodnému hovoru. V závislosti od operátora je možné hovor presmerovať iba na účastníka v rámci IP siete.
- **počas vyzváňania:** presmeruje prichádzajúci hovor na iné číslo. Po stlačení sa stlmí vyzváňací tón. Zvoľte číslo na ktoré chcete hovor presmerovať a stlačte √. Na displeji sa zobrazí 1 missed call.
- počas vytáčania: prepne režim zadávania číslic na režim číslic + znakov. Ďalším stláčaním prepínate medzi týmito režimami. To využijete v prípade že chcete volať účastníka na základe jeho SIP adresy v IP sieti. Tvar adresy SIP je rovnaký ako pri *e-mail-*ových adresách (meno@doména).
- **počas editovania:** prepína medzi režimom zadávania číslic a číslic + znakov. Pre zadanie požadovaného znaku stláčajte tlačidlo viac krát do vtedy kým sa nezobrazí požadovaný znak. Poradie znakov pre jednotlivé tlačidlá:

| Vstup             | Výstup na displeji |                                            |
|-------------------|--------------------|--------------------------------------------|
| Tlačidlo          | Režim číslic       | Režim číslic + znakov                      |
| 1                 | 1                  | 1_@()                                      |
| 2 ABC             | 2                  | 2abcABCâäàÄÇα                              |
| 3 DEF             | 3                  | 3defDEFéêëèÉ                               |
| 4 <sup>GHI</sup>  | 4                  | 4 g h i G H I ï î                          |
| 5 <sup>JKL</sup>  | 5                  | 5jkIJKL                                    |
| 6 <sup>MNO</sup>  | 6                  | 6 m n o M N O ô ö ò ó                      |
| 7 PQRS            | 7                  | 7 p q r s P Q R S β                        |
| 8 <sup>TUV</sup>  | 8                  | 8 t u v T U V û ù ú Ü                      |
| 9 <sup>wxyz</sup> | 9                  | 9 w x y z W X Y Z                          |
| 0                 | 0                  | 0 ? > % & # \$                             |
| *                 |                    | .*,=:+                                     |
| #                 | [send]*            | [send]*                                    |
|                   |                    | *) pri voľbe čísla pre uskutočnenie hovoru |

#### 0-9, \*, #

- **počas vytáčania:** vytáčanie čísla volaného účastníka, tlačidlo **#** odošle požiadavku pre uskutočnenie hovoru, tlačidlo **\*** vloží bodku v prípade že zadávate priamu IP adresu účastníka v rámci IP siete (internetu).
- **počas editácie:** v režime číslic + znakov opätovným stláčaním zvolíte želaný znak podľa tabuľky. Časová pauza medzi vložením znaku pod tým istým tlačidlom je 1 sekunda.

### REDIAL 🛈

**počas vytáčania:** odošle požiadavku na uskutočnenie hovoru s naposledy volaným číslom alebo SIP adresou. Podmienkou je stlačenie **O●** ešte pred tým ako volíte nejaké číslo, inak iba odošle požiadavku na volanie aktuálneho čísla zobrazeného na displeji.

### MEMDIAL M1..M4

**M4 v základnom stave:** zobrazí aktuálnu IP adresu telefónu v IP sieti. Tu môžete overiť správne pridelenie adresy serverom DHCP. Viac informácií sa dozviete v administrátorskej časti návodu.

- počas vytáčania: vytočí preferované číslo z tel. zoznamu priradené pod tlačidlá M1 až M4. Ak pod tlačidlom nie je priradené žiadne číslo, zobrazí sa No Setting. Postup priradenia preferovaného čísla je opísaný v kapitole *Telefónny zoznam*.
- počas hovoru: stlačením sa aktuálny hovor prepne do stavu HOLD. V závislosti od toho, ktoré zo štyroch tlačidiel bolo stlačené sa ozve oznamovací tón pre linku 1 až 4. Každý prvý prijatý hovor sa prijme pod linku 1, teda stlačením M1 sa tento hovor iba prepne do stavu HOLD. Pre ostatné linky 2 až 4 sa po podržaní prvého hovoru ozve oznamovací tón. Môžete voliť číslo pre ďalší hovor. Takto je možné naraz uskutočniť až 4 hovory medzi ktorými sa môžete prepínať tlačidlami M1 až M4. Pri prechode medzi hovormi je potrebné po stlačení želanej linky M1 až M4 následne vždy ešte stlačiť tlačidlo *I* imprecie hovor je v stave HOLD. Nezabudnite že počas oznamovacieho tónu majú tlačidlá M1 až M4 rovnakú funkciu ako počas vytáčania.

Pri zapnutej funkcii **Call Waiting** (pozri administrátorskú časť str. 8) je možné prijať hovor aj počas práve prebiehajúceho hovoru. Ak práve telefonujete a volá vám ďalší účastník, do dialógu vám zaznie vyzváňací tón v podobe jemného signálu beep každých 10 sekúnd. Tento hovor môžete prijať na najnižšej voľnej linke 1 až 4 (zvyčajne 2) stlačením príslušného tlačidla **M1** až **M4**. Aktuálny hovor sa automaticky prepne do stavu HOLD. Ak chcete aktuálny hovor najprv ukončiť, zaveste mikroslúchadlo, potom prijmite hovor klasickým spôsobom. Ak počas vyzváňania neprijmete hovor druhého účastníka, ktorý vám volá, na displeji sa zobrazí missed call. Neskôr si v zozname posledných desiatich zmeškaných hovorov (pozri str. 6) môžete pozrieť číslo účastníka, ktorý sa vám pokúšal dovolať.

### Telefónny zoznam

Ш

► 1. Phone Addrbook √ - vstup do zoznamu tel. čísel. Záznamy sú abecedne zoradené. Pre pohyb v zozname použite tlačidlá ▲ a ▼. Pre vymazanie záznamu na aktuálnej pozícií stlačte 𝒴. Po stlačení √ na aktuálnej pozícií (okrem prvej) sa zobrazí nasledovné menu:

záznam 🗸

 1. Dial √ - vytočí číslo uložené v položke Phone, ak je prázdne oznámi na displeji: No Number
 2. Name √ - editovanie mena
 3. Phone √ - editovanie čísla alebo SIP adresy
 4. Email √ - editovanie e-mailovej adresy

Pre pridanie nového záznamu sa postavte na **New Entry**, ktorý sa nachádza vždy na prvej pozícii v tel. zozname. Po stlačení  $\checkmark$  ste vyzvaní pre zadanie mena. Nové meno potvrďte stlačením  $\checkmark$ , čím sa záznam vytvorí a vstúpi do menu, ktoré je popísané vyššie. Doeditujte ostatné položky. Do základného stavu sa vrátite stláčaním  $\thickapprox$  alebo  $\square$ .

2.MemDial Setting - nastavenie tlačidiel rýchlej voľby M1 až M4. Obsahuje záznamy Memdial 1 až Memdial 4. záznam /

```
L1.Current Setting ✓ - zobrazí aktuálne pridelené číslo
2.Change Setting ✓ - zmena nastavenia - vojde do tel. zoznamu. Vyberte záznam a potvrďte ✓. Neskoršou zmenou tel. čísla záznamu v tel. zozname ovplyvní aj zmenu pod tlačidlom rýchlej voľby.
```

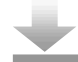

# Prístup do položiek menu (tlačidlo 🗉)

- obsahuje informačné časti, overenie funkčnosti pripojenia a reštart telefónu 1.View
- 2. Configure pre vstup do tohto menu zadajte číselné heslo 135. Obsahuje základné konfigurácie (IP, SIP) a nastavenia presmerovania hovorov.
  - 3. Advanced pre vstup do tohto menu zadajte číselné heslo 1230. Obsahuje rozšírené konfigurácie telefónu.

Pre zadanie hesla ste vyzvaní hlásením Pls enter Passwd >> . Použite tlačidlá 0-9 a potvrďte 🗸. Neúspešné zadanie oznámi Wrong Passwal !!. Po úspešnom zadaní vám telefón sprístupní zvolené položky. Prístup k položkám Configure a Advanced jednoduchými heslami je z dôvodu ochrany náhodného postláčania tlačidiel (napr. deťmi), čo by mohlo viesť k znefunkčneniu prihlasovacích nastavení a telefón by nebol schopný prijímať ani uskutočňovať hovory. Obe heslá sú napevno nastavené výrobcom a nie je možné ich zmeniť. V ďalšom texte bude prístup do položiek [2] a [3] automaticky považovaný prechodom cez výzvu pre zadanie hesla, preto:

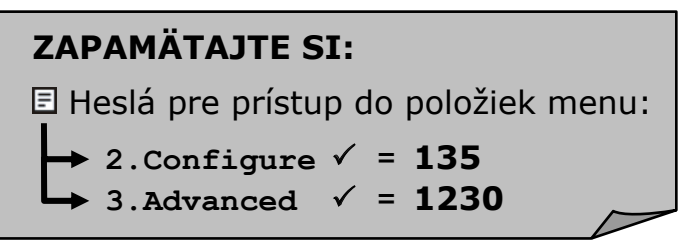

### Nastavenie IP adresy telefónu

Telefón je v IP sieti samostatné zariadenie (host), preto musí mať pridelenú adresu IP (Internet Protocol) a masku. Pre správne smerovanie z LAN (Local Area Network) do WAN (Wide Area Network) siete alebo internetu potrebuje navyše poznať adresu brány (gateway, router) a pre správny preklad doménových mien aj adresu DNS (Domain Name Server).

Telefón je štandardne nastavený pre automatické rozpoznanie svojej IP adresy (Getting IP...) prostredníctvom služby DHCP server (Dynamic Host Configuration Protocol). Ak sa po zapnutí/reštarte telefónu nepodarí rozpoznať IP adresu alebo server DHCP ju odmietol prideliť, zobrazí sa hlásenie DHCPFail (tel. číslo). V tomto stave nie je možné telefón prevádzkovať ani nastavovať zo siete. Pokým je telefón zapnutý opakovane sa pokúša získať IP adresu z DHCP. Ovládať je možné iba menu prostredníctvom tlačidiel a displeja. Ak na vašej sieti beží DHCP ale telefón vyhlási chybu pridelenia adresy, kontaktujte administrátora siete. V inom prípade sa pokúste nastaviť adresu ručne v troch krokoch:

- 1. 🗉 ---> Configure ---> Network ---> DynamicIP ---> (No)DynamicIP - týmto nastavením vypnete funkciu žiadosti o pridelenie IP adresy serverom DHCP
- 2. E ---- Configure ---- Network ---- Static IP ---- postupne nastavte položky IP Address (statická IP adresa), Network Mask (maska podsiete, zvyčajne 255.255.255.0), Default Router (gateway = brána), DNS Server (ak neviete, ponechajte predvolený 168.95.192.1 avšak brána musí smerovať do internetu).

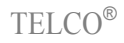

### **Nastavenie SIP**

SIP (Session Initiation Protocol) je VoIP technológia, ktorá zabezpečuje paketový spôsob signalizácie pre smerovanie prenosu hlasu, videa, textu,... v IP sieti. Umožňuje skontaktovať sa priamo s volaným účastníkom na jeho SIP adresu alebo prostredníctvom operátora, ktorý prevádzkuje SIP proxy server v rámci ktorého tvorí svoju vlastnú IP telefónnu sieť a primárne zabezpečuje aj prestup hovorov z/do verejnej telekomunikačnej siete za stanovené poplatky. Spravidla sa na SIP proxy server účastníci pripájajú z internetu, takže nezáleží na geografickej polohe odkiať by ste museli uskutočňovať svoje hovory tak, ako je to v prípade klasických ústredňových telefónov. To je značná výhoda VoIP, pretože váš telefón môžete pripojiť kdekoľvek na svete do internetu a začať prijímať/uskutočňovať hovory na účet vášho domáceho operátora so svojím domácim tel. číslom.

SIP operátor vám pri uzavretí zmluvy poskytne vaše prihlasovacie údaje na svoj SIP proxy server. Tieto údaje je potrebné nastaviť do telefónu:

E ---> Configure

E

B

- Display Name nastavte meno, ktoré sa bude zobrazovať vami volanému účastníkovi na displeji jeho telefónu. Spravidla vaše tel. číslo, ktoré vám pridelil operátor bez mestskej predvoľby.
- Number číslo (login) pridelené operátorom
- \Rightarrow Password heslo
- Login ID ponechajte prázdne pokiaľ nepridelil operátor
- Proxy On nastavte (Yes)
- Proxy Addr adresa na SIP proxy server operátora (napr. sip.iptel.org) alebo v tvare IP adresy (napr. 195.37.77.99)
- Proxy Port číslo portu SIP služby, štandardne 5060

Restart 🗸 - reštartuje telefón

Telefón sa prihlási na SIP proxy server a na displeji sa zobrazí SIP (tel.číslo) pričom tento výpis je v základnom stave stále aktívny. Pokiaľ sa spojenie s proxy serverom z nejakého dôvodu preruší (napr. spadne linka pripojenia do internetu, odpojený kábel a pod.), telefón sa bude opakovane pokúšať prihlásiť na proxy server s hlásením Registernig (tel.číslo).

### Poznámky k NAT (Network Address Translation)

Ak je telefón pripojený k privátnej sieti, ktorá je do internetu smerovaná cez router s podporou prekladania adries **NAT** (napr. domáci DSL router), volania prostredníctvom operátora budú funkčné avšak priame volania z internetu na adresu vášho VoIP telefónu nebudú fungovať. Vtedy je potrebné na vašom smerovači (routri) premostiť niektoré porty verejnej IP na vnútornú IP vášho telefónu. Na DSL routroch sa z pravidla toto nastavenie upraví v sekcii "virtual server" (pre presné info pozri príručku k DSL zariadeniu). Pridajte pravidlo kde nastavíte: verejný port (public port) s hodnotou 5060, privátny port (private port) s hodnotou 5060, rozsah portov (range) s veľkosťou 1, typ protokolu (protocol) UDP a privátnou IP adresou vášho telefónu (private IP). IP adresu telefónu si môžete zistiť stlačením tlačidla **M4** v základnom stave. Podobne bude potrebné vytvoriť ešte jedno pravidlo s rovnakými parametrami ale pre port RTP (Real Time Protocol - slúži na prenos hlasu) a pre rozsah sa odporúča nastaviť aspoň 10 portov. Taktiež pre korektné nadviazanie spojenia bude potrebné využiť vonkajší STUN server, ktorý bude telefón informovať o vašej verejnej IP adrese v internete. Nastaviteľnú počiatočnú hodnotu RTP portu (media port) ako aj nastavenie služby STUN nájdete na str. 16 a 17.

## Podrobný opis nastavení v menu

= ► View Network Value - zobrazí informácie o pridelených IP adresách - aktuálna IP adresa telefónu IP Address - maska podsiete Network Mask Default Router - IP adresa brány - Domain Name Server DNS Server - tu môžete otestovať spojenie do internetu. Zadajte adresu alebo IP adresu Ping (napr. www.yahoo.com) a potvrďte 🗸. Prebehne test spojenia pomocou štyroch paketov protokolu ICMP. O výsledku ste informovaní hlásením: ok=x fail=y kde x = počet úspešných, y = počet neúspešných odoziev W Restart - reštartuje telefón E B Image Version - zobrazí verziu firmware telefónu a dátum uvoľnenia (release) PKT Trace - po aktivovaní (yes) ste priebežne informovaní o celkovom prúdení všetkých tvpov hlavičiek paketov protokolu SIP smerovaných do telefónu. Napríklad pred začiatkom vyzváňania vypisuje R INVITE, čo znamená že z Remote hostu prijal telefón paket INVITE (prichádzajúci hovor). Iné prípady: R Ringing signalizuje potvrdenie o tom, že druhá strana zvoní. R Temporarily Unavailable - druhá strana je práve nedostupná, R OK - druhá strana hovor prijala alebo bol vrátený paket o potvrdení, R Busy here - druhá strana hovor odmietla, R Trying - pokúša sa nadviazať spojenie, R Proxy authentification - server proxy poslal požiadavku o autentifikáciu..... Štandardne bez výpisov (No). Configure Network - nastavenie pripoienia do IP siete Dynamic IP - (Yes) aktivuje automatickú detekciu IP adresy prostredníctvom E služby DHCP server. Pri (No) sa použije statická adresa B nastavená v položke Static IP. Štandardne (Yes). PPPoE - nastaví overenie Point-to-Point Protocol over Ethernet. Tento protokol ie využívaný napr. pri DSL spojeniach. Štandardne ho však má aktivovaný už DSL modem, takže ďalšie overenie by vám zlyhávalo, nechajte preto túto funkciu vypnutú (No). Stav (Yes) nastavte iba vtedy, ak chcete aby telefón bol samostatne pripoiený cez DSL linku na internet a mal vlastnú verejnú IP adresu, ktorú mu spravidla pridelí DHCP server vášho ISP (Internet Service Provider). DSL modem musí byť pre tento prípad nakonfigurovaný do módu Bridge aby premosťoval PPPoE autentifikáciu na externé zariadenie, v našom prípade telefón. V tejto konfigurácii už na DSL prípojku nepripojíte žiadne ďalšie zariadenie (napr. počítač). Po nastavení na (Yes) ponastavujte položky mena a hesla: PPPoE Username - nastavte meno pre PPP autentifikáciu pridelené ISP PPPoE Password - nastavte heslo pre PPP autentifikáciu pridelené ISP Static IP - nastavenie statickej IP adresy (pozri str. 9) Time Zone - časové pásmo NTP (Network Time Protocol). Pri získavaní času z NTP sa prepočíta podľa geografickej časovej zóny. Pre naše podmienky nastavte hodnotu 2 pre letný čas alebo 1 pre zimný.

| Ξ  | Configure TELCO®                                                                                                    |
|----|----------------------------------------------------------------------------------------------------|
|    | sıp - nastavenia prihlásenia na SIP proxy server boli opísané na str. 10. Zvyšné nastavenia sú tieto:                                                                                                    |
|    | <ul> <li>GutbndProxy</li> <li>funguje podobne ako proxy server pre Web. Prijíma požiadavky od klientov aj keď nie sú primárne určené jemu a zabezpečuje ich preposlanie na vonkajší SIP proxy server. Napríklad sa takýto server spravidla umiestni pred firewall, pričom iba on má povolenie pre spracovanie SIP protokolu smerom k vonkajšej sieti. Ak nemáte takýto údaj k dispozícii, ponechajte štandardne nastavené (No). V opačnom prípade (Yes) ponastavujte položky adresy a portu na outbound SIP proxy server:</li> </ul> |
| L. | OutbndProxyIP - adresa alebo IP adresa                                                                                                    |
| L. | OutbndProxyPrt - číslo portu SIP služby, štandardne 5060                                                                                                    |
|    | SIP Domain Name - názov SIP domény, ktorá je vždy doplnená za meno (tel.<br>číslo) volaného účastníka (napr. sip.iptel.org). Nastavením<br>tejto položky zaručíte, že vytáčaný účastník bude<br>reprezentovaný plnohodnotnou SIP adresou v tvare<br>číslo@SIPdoména. Primárne je táto operácia vykonávaná<br>na strane operátora automaticky, takže toto nastavenie<br>môžete ponechať prázdne.                                                                                                    |
|    | Frame Size - veľkosť rámca pri použití hlasového kodeku v RTP protokole.<br>Dohaduje sa už pri SIP signalizácií. Podľa priepustnosti linky do<br>internetu môžete nastaviť menšiu hodnotu pri rýchlych spojoch<br>alebo väčšiu hodnotu pri pomalom spojení. Štandardne False.                                                                                                    |
| L. | LowRate True - nastavte (Yes) pre veľkosť rámca 30ms                                                                                                    |
| L. | LowRate False - nastavte (Yes) pre veľkosť rámca 60ms                                                                                                    |
| L  | Presmerovanie hovorov                                                                                                    |
|    | <ul> <li>Forward Mode - presmeruje prichádzajúce hovory na základe podmienok. V závislosti od operátora je presmerovanie možné iba na čísla účastníkov IP siete, teda presmerovanie na číslo verejnej telekomunikačnej siete môže zlyhať, ak to váš SIP operátor nepodporuje.</li> </ul>                                                                                                    |
|    | Immediate - pre okamžité presmerovanie všetkých prichádzajúcich hovorov nastavte (Yes) a zvoľte číslo kam sa budú hovory smerovať:                                                                                                    |
| L. | Immed Number - číslo účastníka na ktorého budú hovory presmerované.                                                                                                    |
|    | Po tomto nastavení ste v základnom stave informovaní na displeji<br>skratkou FWD. Zároveň nie je možné nastaviť iné podmienky<br>presmerovania (Busy a NoAnswer) pokým nezrušíte okamžité<br>presmerovanie (No) Immediate.                                                                                                    |
|    | Busy - presmerovanie hovorov v prípade, že na vašom telefóne prebieha iný hovor. Funkcia <i>Call Waiting</i> (čakajúci hovor) musí byť v tomto prípade vypnutá (pozri str.). Nastavte (Yes) a zvoľte číslo:                                                                                                    |
| L. | Busy Number - číslo účastníka na ktorého budú hovory presmerované                                                                                                    |
|    | No Answer - presmerovanie hovorov v prípade, že neodpoviete na vyzváňací signál do stanoveného času. Nastavte (Yes) a zvoľte číslo a čas:                                                                                                    |
|    | NoAns Number - číslo účastníka na ktorého budú hovory presmerované                                                                                                    |
|    | NoAns Time - čas v sekundách počas ktorého môžete hovor prijať. Po uplynutí tohto času bude hovor presmerovaný.                                                                                                    |
|    |                                                                                                    |

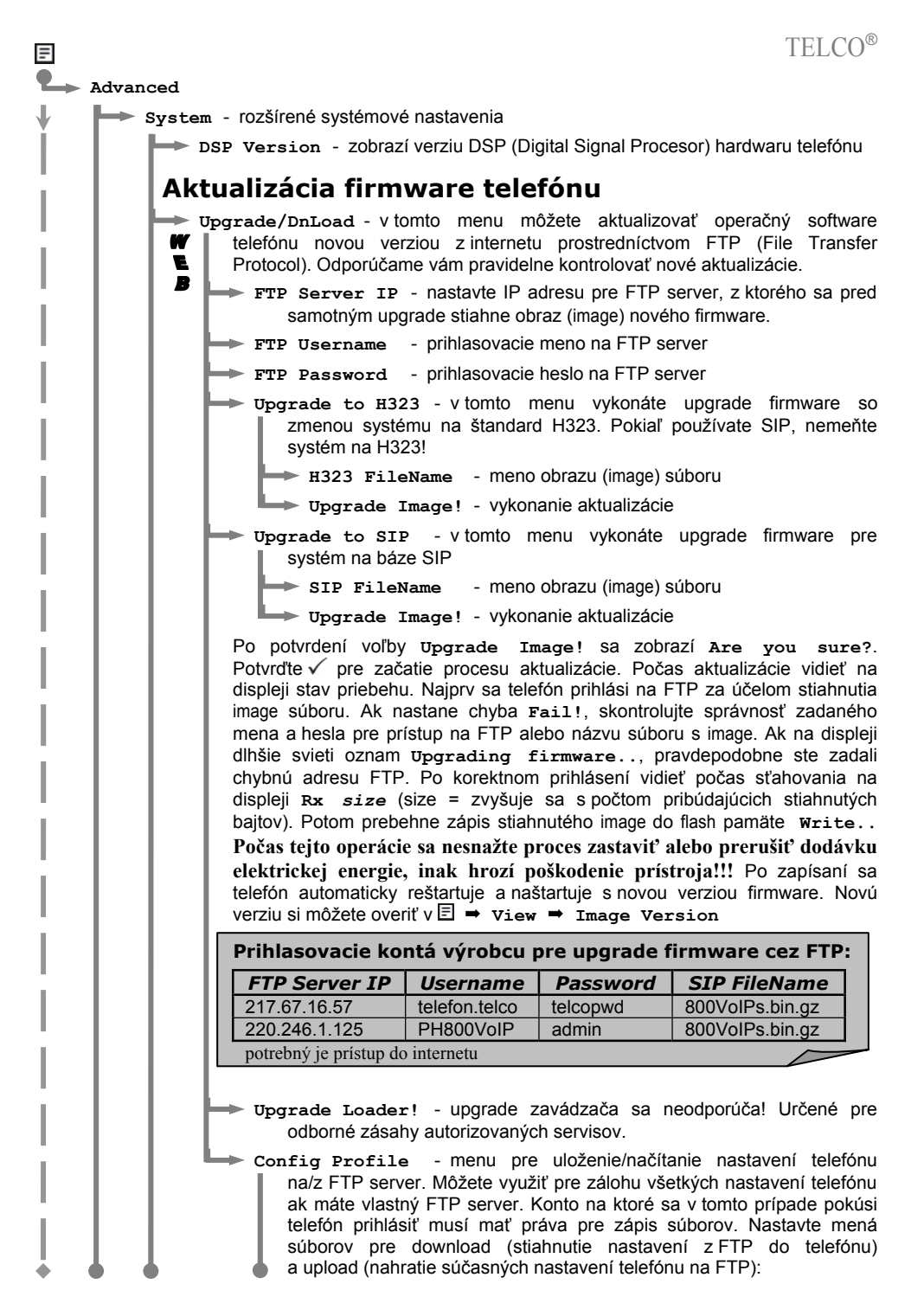

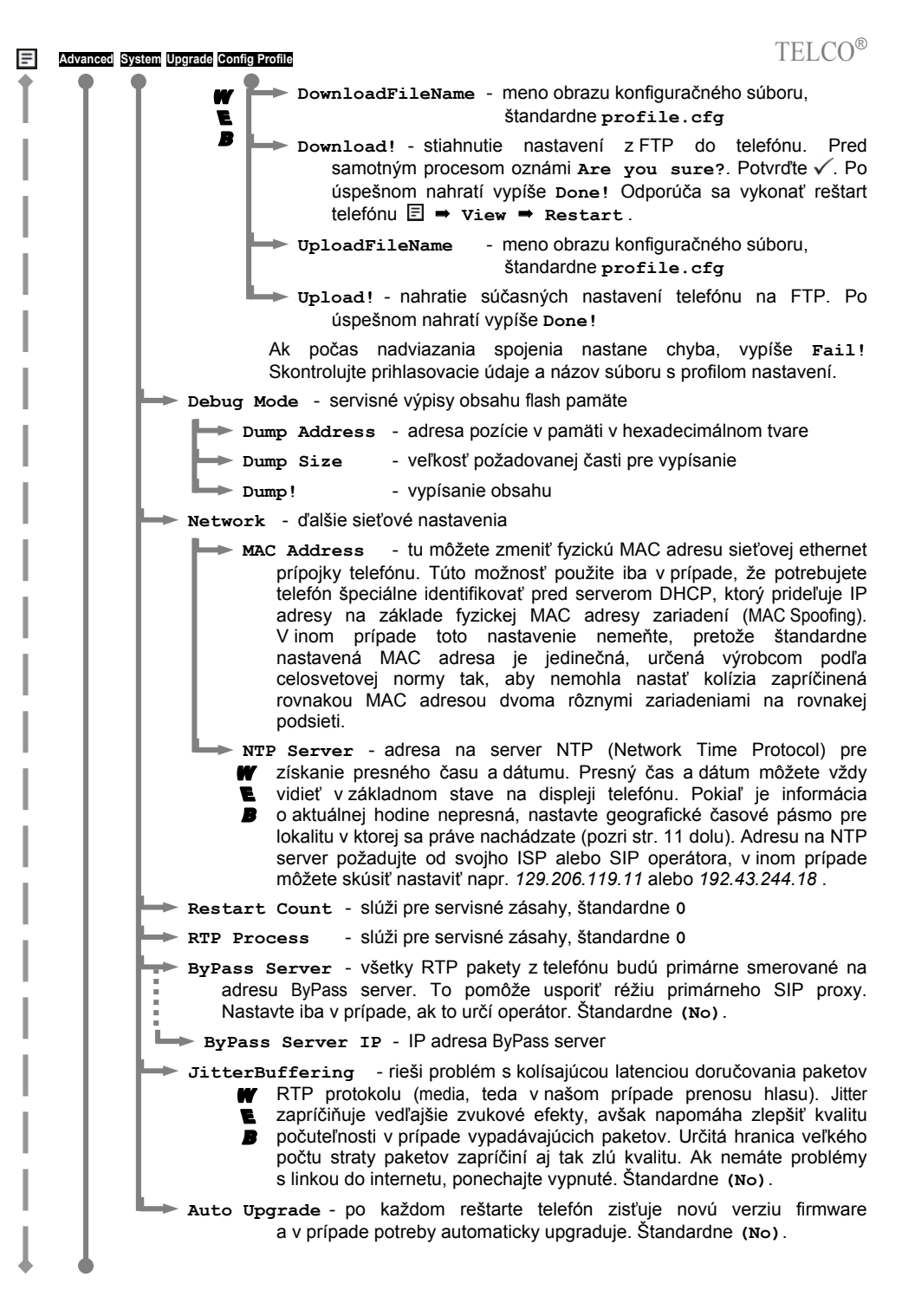

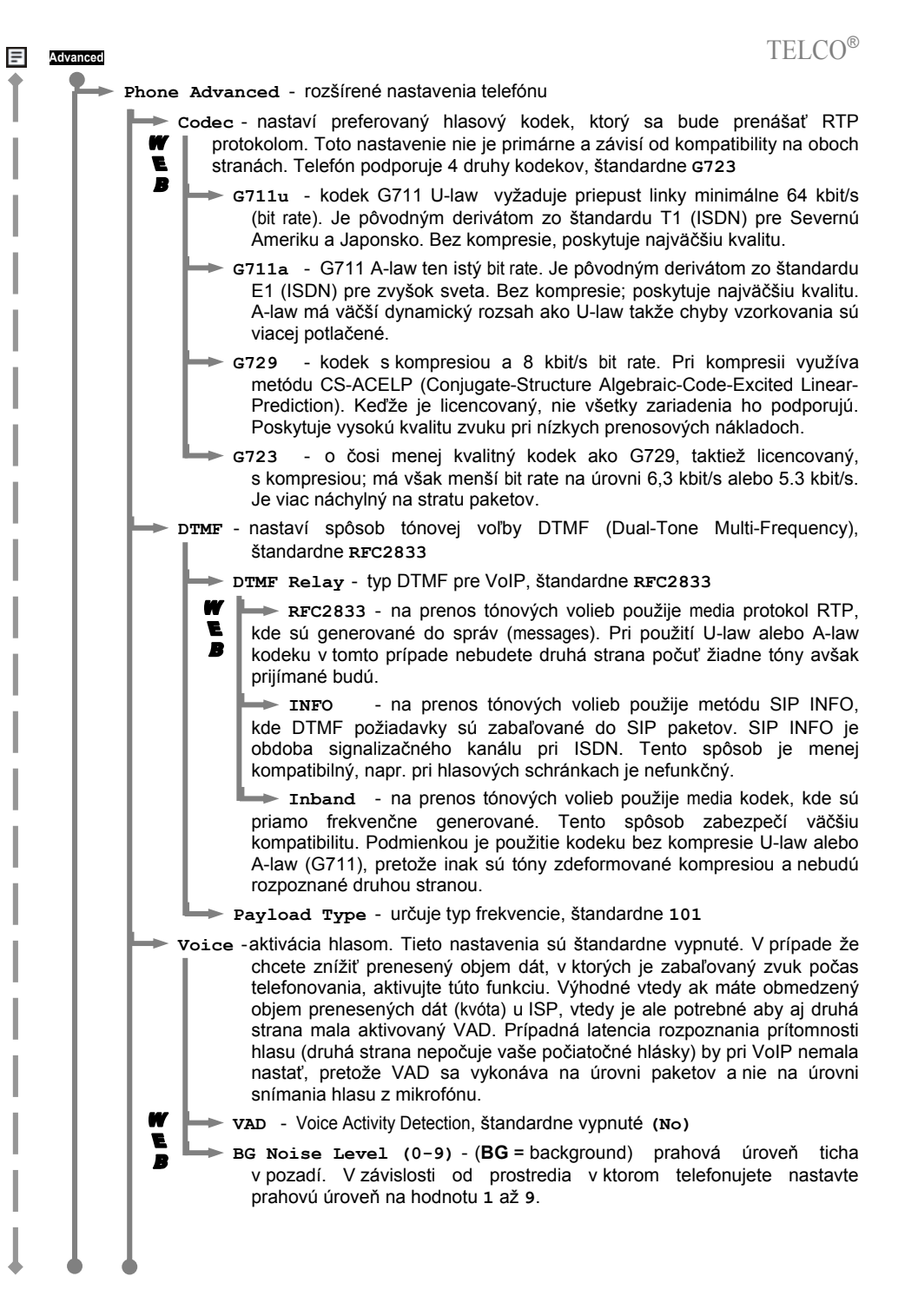

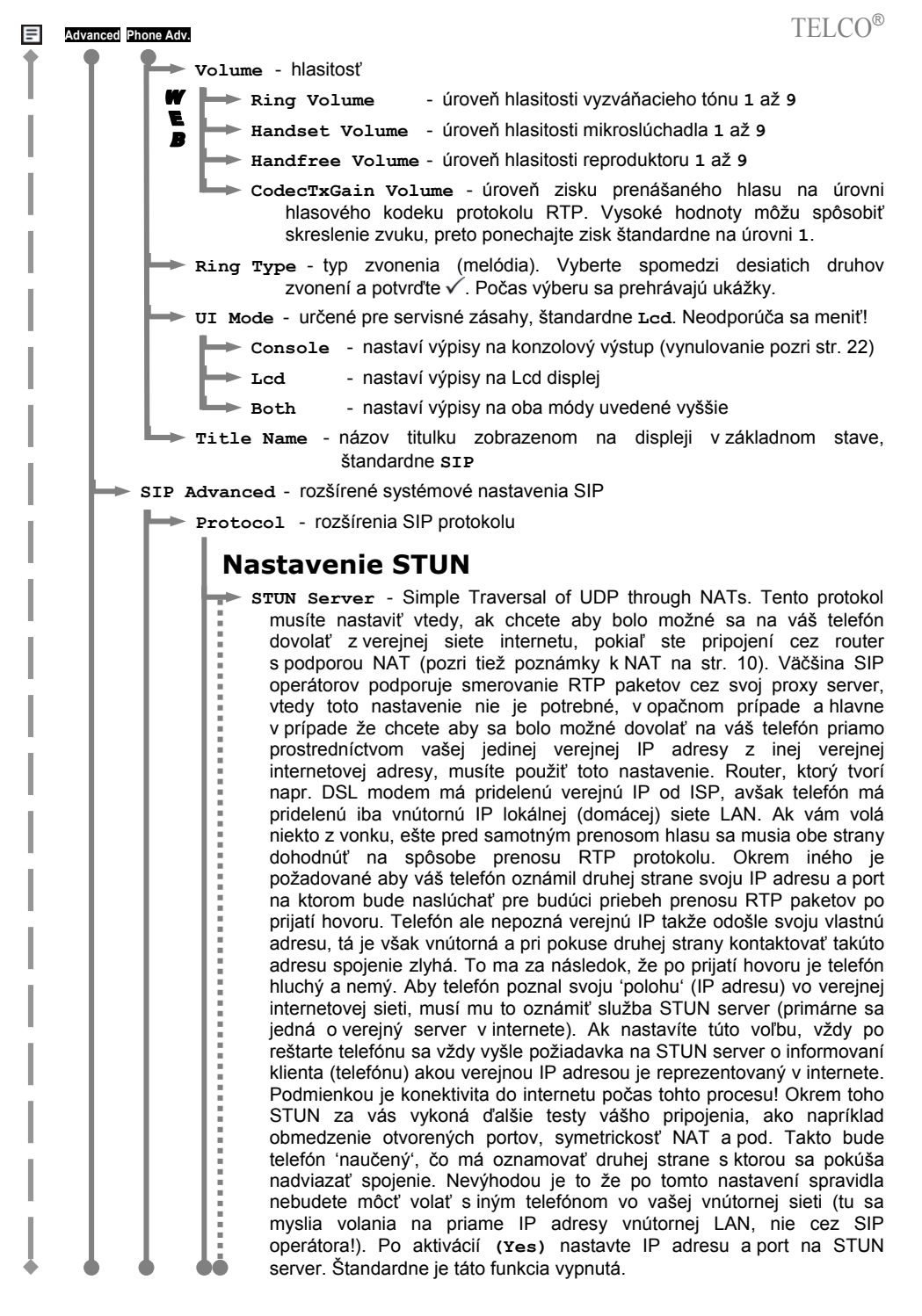

ľ

W

E

B

W E

E E

- STUN Address adresu na STUN server žiadajte od svojho operátora, v inom prípade sa pokúste nastaviť napr. 69.3.254.11 alebo stun.fwdnet.net
- STUN Server Port port na ktorom beží služba STUN server, štandardne 3478
- **STUN NAT Type** ak je po reštarte výmena informácií z STUN úspešná, tu sa zobrazí výsledok v podobe informácie o rozpoznanom NAT:
  - **Full Cone** typ NAT kde všetky požiadavky z rovnakej vnútornej IP adresy a portu sú mapované na rovnakú externú IP adresu a port. Okrem toho, akýkoľvek externý klient môže poslať paket internému klientovi tak, že ho jednoducho namapuje na externú (verejnú) IP.
  - Restricted Cone to isté ako full cone ale externý klient môže poslať paket internému iba vtedy ak bola nadviazaná predošlá komunikácia zo strany interného klienta smerom k externému
  - Port Restricted Cone to isté ako predošlý prípad avšak obmedzenie zahŕňa aj konkrétne porty, nie len IP adresu
  - Symmetric všetky požiadavky z rovnakej internej IP a portu smerované na cieľovú IP a port sú namapované na rovnakú externú IP a port. Ak ten istý interný zdroj pošle paket s rovnakým zdrojovým portom na rovnaký cieľový port ale na inú IP, bude už použité toto nové mapovanie. V skratke: iba ten externý klient ktorý najprv prijme paket môže vyslať späť svoj UDP paket internému klientovi (príde tomu kto vysielal).

Media Port - počiatočný UDP port RTP protokolu na prenos hlasu. Štandardne je nastavené 10000. Telefón má stanovenú šírku media portov na počet 7, takže napr. pri 10 000 sa budú na prenos hlasu využívať USP porty 10 000 až 10 006. Jedná sa o tie porty, na ktorých telefón naslúcha (listening), takže ak ste za NAT, musia byť viditeľné zvonku. Je to teda ten počet portov ktoré musíte preportovať (virtual server) na vašom DSL routri (pozri tiež str. 10), inak bude telefón po prijatí alebo uskutočnení hovoru hluchý a nemý.

► Reg From - toto nastavenie zmení hlavičku Registering paketu posielanom na SIP server pri prihlasovaní. Primárne obsahuje vašu SIP adresu v tvare číslo@SIPdoména (generuje sa automaticky na základe prihlasovacieho mena a SIP domény) a obyčajne po zmene znefunkčníte prihlásenie sa na server, preto sa neodporúča toto nastavenie meniť. Štandardne prázdne.

Reg To - to isté ako Reg From, ale pre položku To (v hlavičke), ktorá primárne má obsahovať tú istú adresu ako pri Reg From. Štandardne prázdne.

Reg Expire - medzičas (v sekundách) medzi cyklami posielania registering paketu (t.j. prihlasovací) na SIP proxy server za účelom občerstvenia spojenia. Štandardne 600. Toto nastavenia je potrebné zmeniť ak sa stáva že po uplynutí určitej doby v základnom stave telefónu nie je možné prijímať hovory až do chvíle kým neuskutočníte nejaký hovor smerom cez SIP proxy (resp. stačí akákoľvek konexia), po určitom čase však opäť nebudete môcť prijímať hovory . Spôsobuje to fakt, že SIP protokol beží na UDP porte (primárne 5060). Životnosť UDP spojenia (time to live) je na routroch nastavená obyčajne na veľmi nízku (napr. NAT router spol. Microsoft v prostredí WinNT implicitne udržuje UDP spojenie max 60 sekúnd!). Záleží od vášho routra (smerovača do internetu) poprípade aj ISP ako má tieto časy TTL nastavené. Cykly posielania registering paketu musia byť nižšie ako TTL na routri. Pamätajte, že nízke časové intervaly tvoria väčšie náklady na réžiu objemu prenesených dát, ktoré sa vám pripočítavajú ku celkovej kvóte (napr. ak platíte ISP za objem prenesených dát).

| =           | Advanced SIP Adv. Protocol TELCO®                                                                                                    |
|-------------|----------------------------------------------------------------------------------------------------|
| Ì           | Reg Action - určuje spôsob spracovania požiadavky o prihlásenie na SIP proxy server. Štandardne Proxy.                                                                                                    |
| 1           | - smeruje iba na SIP proxy server                                                                                                    |
| ì           | Redirect - bude nasledovať tú adresu, ktorú príjme v odpovedi<br>na svoju požiadavku v prípade že odpoveď sa týka<br>presmerovania (redirect) na inú adresu                                                                                                    |
| i           | Call Waiting - čakajúci hovor, štandardne (yes). Ak je táto funkcia zapnutá,<br>v čase keď už na vašej linke prebieha iný hovor má možnosť zavolať vám<br>ďalší účastník bez toho aby obdržal obsadzovací tón. Na tento hovor ste<br>upozornený tichým zvonením a môžete ho prijať použitím tlačidiel M1 až M4.<br>Presný postup pri prijímaní takéhoto hovoru je opísaný na str. 8.                                                                                                    |
| i<br>I<br>I | <ul> <li>Local Port - UDP port protokolu SIP určený pre signalizáciu. Na tomto porte</li> <li>telefón naslúcha a vybavuje prichádzajúce požiadavky v SIP paketoch.</li> <li>Štandardná hodnota je 5060. V prípade ak ju zmeníte sa môže stať že sa s</li> <li>vami druhá strana nespojí prostredníctvom priameho volania na vašu IP adresu telefónu pretože primárne sa bez uvedenia portu smerujú SIP pakety na port 5060. Ak teda zmeníte svoj port napríklad na hodnotu 5061, je potrebné aby vás druhá strana volala na adresu v tvare číslo@IPadresa:port.</li> </ul> |
| 1           | User Settings - slúži pre servisné zásahy                                                                                                    |
|             | Platform - ponechajte toto nastavenie na hodnote 0                                                                                                    |
| 5           | Login - nastavenie prístupu na konfiguračnú Web stránku telefónu                                                                                                    |
|             | 🗰 🖿 Username - prihlasovacie meno Web užívateľa, štandardne admin                                                                                                    |
| 5           | Password - prihlasovacie heslo Web užívateľa, štandardne admin                                                                                                    |
|             | Confirm password - sem potvrďte zmenu hesla jeho opätovným zadaním                                                                                                    |
| 2.          | Switch                                                                                                    |
|             | <ul> <li>Additament - nastavenie prefix čísel môžete využiť pri špecifických typoch ústrední v prípade ak prijaté caller ID (tel.číslo) nemôžete spätne vytočiť pretože je nutné ho pozmeniť. Princíp spočíva v úprave volaného čísla, ktoré obsahuje prefixy medzinárodných, mestských alebo iných predvolieb.</li> </ul>                                                                                                    |
|             | Initl. Code - nastavte prefix, ktorý sa bude odstraňovať. Každé volané<br>číslo s týmto prefixom bude upravené jeho odstránením. Napríklad ak<br>nastavíte hodnotu 4212 a volá vám číslo 4212123456, po spätnom<br>volaní váš telefón vytočí už iba 123456.                                                                                                    |
|             | My Country Code - týmto číslom bude nahradený prefix Area Prefix Code                                                                                                    |
| •           | Area Prefix Code - nastavením tejto hodnoty bude takýto prefix nahradzovaný prefixom z položky krajiny My Country Code                                                                                                    |

### Konfigurácia z Web stránky

Vybrané položky menu je možné konfigurovať prístupom z vášho prehliadača na Web stránku telefónu. Spustite internetový prehliadač (*IE, mozilla firefox, opera, ...*) na vašom PC a zadajte adresu. Príklad zobrazenia stránky vidieť na obrázku.

|        | http://adresa_IP_telefonu       | ]↓]      |
|--------|---------------------------------|----------|
| Adresa | http://192.168.1.200/index2.asp | •        |
|        | Username:     Password:         | <b>A</b> |
| Hotovo | enter                           | <b>_</b> |

Zadajte prístupové meno a heslo a kliknite na tlačidlo enter . Platné prednastavené hodnoty výrobcom sú **meno:** admin, heslo: admin. Po prihlásení si zmeňte vlastné heslo v časti **System** alebo v menu telefónu (pozri str. 18). Po zadaní chybného mena alebo hesla je prístup na stránky konfigurácie odmietnutý a prehliadač vypíše chybu:

### username or password error !

Stránka obsahuje 5 kategórií (Overview, Network, SIP, Phone, System). V ľavej časti je vždy zobrazené menu pre rýchly prístup ku každej kategórii:

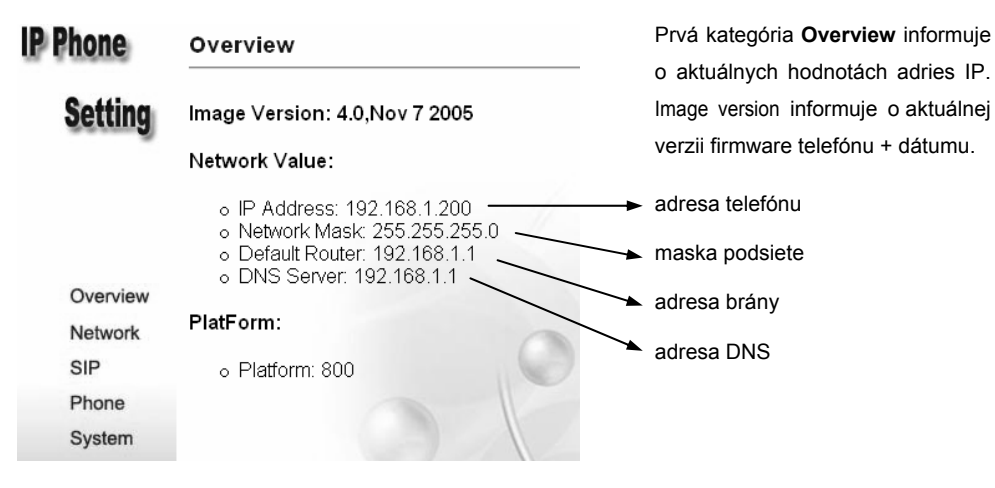

Kategória **Network** obsahuje nastavenie IP adries a časového servera NTP. Každú zmenu nastavení potvrďte kliknutím na <u>set</u> pre uloženie zmien:

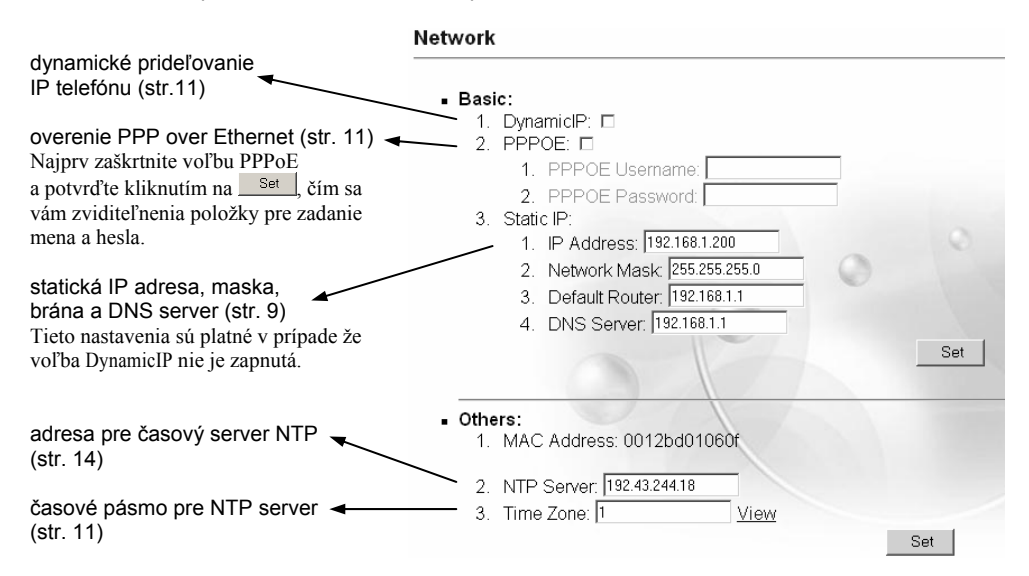

### TELCO®

Druhá kategória **SIP** s nastaveniami SIP parametrov, rozšírených SIP parametrov a presmerovaním hovorov je opísaná podľa obrázkov

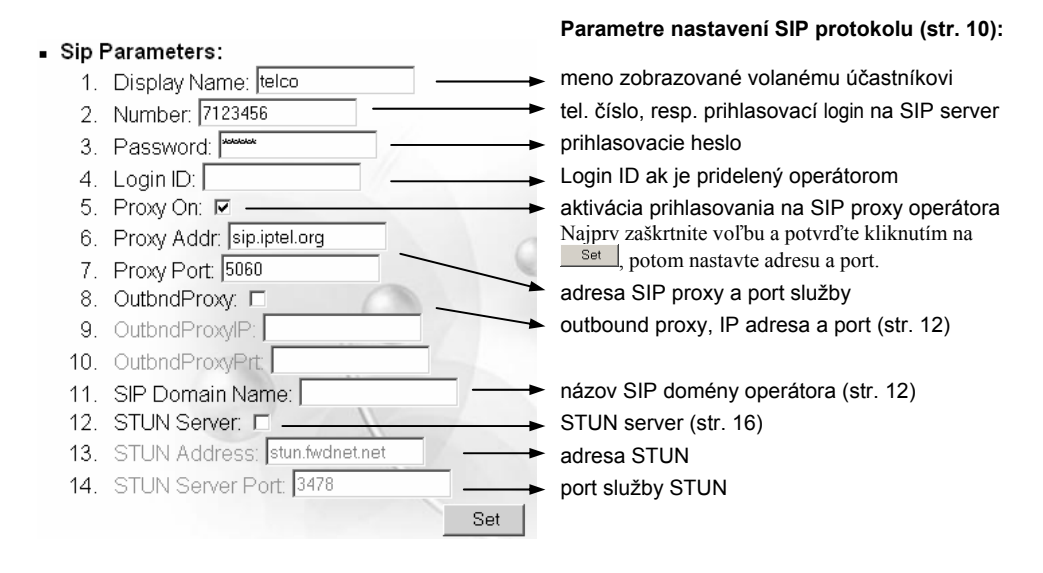

Vysvetlenie jednotlivých nastavení si nalistujte v kapitole podrobného popisu nastavení menu telefónu. Tie položky, ktoré je možné nastaviť z webu sú označené ikonou **WEB**.

| Rozšírené nastavenia SIP (str. 17):              | <ul> <li>Advanced:</li> </ul>           |
|--------------------------------------------------|-----------------------------------------|
| položka Reg From v hlavičke registering paketu ◄ | 1. Reg From:                            |
| položka Reg To v hlavičke registering paketu 🔫   | 2. Reg To:                              |
| vypršanie platnosti prihlásenia                  | 3. Reg Expire: 600                      |
| počiatočný port RTP protokolu (str. 17)          | —— 4. Media Port: 10000                 |
| preferovaný hlasový kodek (str. 15)              | 5. Codec: © G711u © G711a © G729 © G723 |
| veľkosť rámca hlasového kodeku (str. 12)         | 6. Frame Size: ○ 30ms ● 60ms            |
|                                                  |                                         |
| Presmerovanie hovorov (str. 12):                 |                                         |
|                                                  | Forward Mode:                           |
| okamžité presmerovanie                           | —— 1. Immediate: 🗖                      |
|                                                  | 2. Immed Number:                        |
| presmerovanie pri obsadení                       |                                         |
|                                                  | 4. Busy Number:                         |
| presmerovanie pri neodpovedani                   | 5. No Answer:                           |
|                                                  | 6. NoAns Number:                        |
| čas zvonenia, po ktorom sa hovor presmeruje      | ← 7. NoAns Time: 0                      |
|                                                  | Set                                     |

Kategória Phone s nastavením prefix čísel, zvonenia a automatickou aktiváciou hlasu:

| ■ Prefix:                                                                                                    | Nastavenie prefix čísel (str. 18):                                                                                                    |
|----------------------------------------------------------------------------------------------------|----------------------------------------------------------------------------------------------------|
| 1. Intl. Code:                                                                                                    | prefix, ktorý sa odfiltruje                                                                                                    |
| 2. My Country Code:                                                                                                    | prefix, ktorým sa nahradí Area Prefix Code                                                                                                    |
| 3. Area Prefix Code:                                                                                                    | prefix, ktorý bude odfiltrovaný a nahradený                                                                                                    |
| Voice:     1. Ring Volume(0-9): [6     2. Handset Volume(0-9): [7     3. Handfree Volume(0-9): [5     4. CodecTxGain(0-9): [0     5. Ring Type: ○ Type 1 ○ Type 2 ○ Type 3 ○ Type     6. JitterBuffering: □     7. DTMF Relay: ○ RFC2833 ⊂ INFO ⊂ Inband     Set | Nastavenie zvonenia a hlasu (str. 16):<br>hlasitosť zvonenia<br>hlasitosť mikroslúchadla<br>hlasitosť reproduktoru<br>úroveň zisku prenosu hlasu<br>typ zvonenia<br>vyrovnávacia pamäť paketov zvuku (str. 14)<br>druh tónovej voľby (str. 15)<br>potvrdením Set vždy zaznie ukážka typu<br>nastaveného zvonenia |
| ■ Others:<br>1. VAD: □ →<br>2. BG Noise Level(0-9): □ →<br>Set                                                                                                    | Automatická aktivácia hlasom (str. 15):<br>aktivácia funkcie VAD<br>prahová úroveň ticha v pozadí                                                                                                    |
| Posledná kategória <b>System</b> s nastavením pre u prístupu na Web stránku a reštartom telefónu:                                                                                                    | pgrade firmware, uloženia konfigurácie, zmeny                                                                                                    |
| Nastavenia upgrade firmware (str. 21):                                                                                                    | • Upgrade:                                                                                                    |
| adresa FTP servera s obrazom nového firmware                                                                                                    | 1. FTP Server IP: 220.246.1.125                                                                                                    |
| prihlasovacie meno FTP 🔺                                                                                                    | - 2. FTP Username: PH800VoIP                                                                                                    |
| prihlasovacie heslo FTP                                                                                                    | - 3. FTP Password: admin                                                                                                    |
| meno obrazu pre H323 verziu                                                                                                    | - 4. H323 FileName:                                                                                                    |
| meno obrazu pre SIP verziu                                                                                                    | 5. SIP FileName: 800VolPs.bin.gz Set                                                                                                    |
| spustenie procesu aktualizácie na H323 verziu                                                                                                    | Upgrade to H323                                                                                                    |
| spustenie procesu aktualizácie na SIP verziu <                                                                                                    | Upgrade to SIP                                                                                                    |
| Nastavenie konfiguračných profilov (str. 14):                                                                                                    | Configuration Server:                                                                                                    |
| meno obrazu so stiahnutou konfiguráciou <                                                                                                    | <ul> <li>1. DownloadFile Name: profile.cfg</li> <li>2. UploadFile Name: profile.cfg</li> <li>Set</li> </ul>                                                                                                    |
| spustenie procesu uloženia profilu na FTP -                                                                                                    | UpLoad                                                                                                    |
| spustenie procesu stiahnutia profilu z FTP                                                                                                    | Download!                                                                                                    |

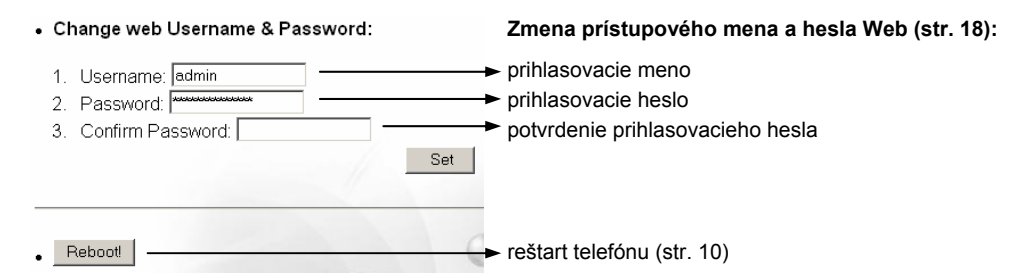

### Obnova pôvodných výrobných nastavení

Túto voľbu použite iba v prípade, že potrebujete odstrániť a vynulovať pamäť telefónu do pôvodného stavu z výroby. Záznamy telefónneho zoznamu budú rovnako vymazané! Pamätajte že po tomto úkone sa telefón nebude prihlasovať na SIP proxy server operátora a to aj v prípade že ste telefón zakúpili s prednastaveným prihlasovacím profilom.

Vynulovanie vykonajte v základnom stave pri zavesenom slúchadle stlačením nasledovnej kombinácie tlačidiel:

### Kombinácia pre vynulovanie do stavu Factory Default: v základnom stave vytočte: #\*110\*

Telefón sa automaticky reštartuje. Po vytočení kombinácie až do ukončenia procesu reštartu telefónu nestláčajte žiadne tlačidlá!

Ďalšie podobné kombinácie sú určené pre upgrade firmware telefónu:

#\*111\* - pre spustenie procesu upgrade na verziu H323

#\*112\* - pre spustenie procesu upgrade na verziu SIP

# Riešenie častých problémov

### Čo robiť ak displej telefónu nevypisuje žiadne informácie?

Skontrolujte pripojenie telefónu na dodávku elektrického napájania adaptérom. str. 4, krok 3

### Čo robiť ak po zdvihnutí mikroslúchadla nepočuť oznamovací tón?

- 1. Skontrolujte pripojenie mikroslúchadla k základni. str. 4, krok 1
- 2. Nastavte IP adresu telefónu. str. 9

### Ako overiť, či pripojenie do internetu funguje správne?

Použite funkciu ping, čím otestujete schopnosť telefónu nadviazať spojenie so serverom v internete.  ${\it str.\,11}$ 

### Ako overiť, či pripojený sieťový kábel pracuje správne?

Skontrolujte svetelnú LED indikáciu na zadnej časti telefónu pre každý z dvojice portov. Pri pripojenom kábli svieti, pri prenose dát bliká. Ak je kábel pripojený a nesvieti, chyba je v kábli alebo druhý koniec kábla nie je zapojený. **str. 4, krok 2** 

### Čo robiť ak na displeji svieti (Proxy off) a nie je možné sa nikam dovolať?

Nastavte pripojenie na SIP proxy server operátora. str. 10

#### Čo robiť ak na displeji svieti Registering (...) a nie je možné sa nikam dovolať?

- Overte pripojenie sieťového kábla a pripojenie do internetu (pozri otázky na predchádzajúcej strane). Problém môže byť na strane smerovača do internetu (router, DSL modem – pozri príručku) alebo poskytovateľa pripojenia do internetu (ISP).
- 2. Overte správnosť registračných údajov v nastaveniach SIP. str. 10
- 3. Kontaktujte vášho operátora za účelom výpadku na strane SIP proxy.

#### Čo robiť ak nie je možné sa na telefón dovolať zvonku?

- 1. Problém s pripojením telefónu do verejnej siete internetu (pozri predchádzajúce otázky).
- Smerovač zahodil spojenie telefónu na SIP proxy server. Znížte hodnotu expirácie prihlásenia sa na SIP, čím zabezpečíte častejšiu obnovu spojenia. str. 17

#### Čo robiť ak na displeji dlho svieti Getting IP.. a potom DHCPFail?

Pokiaľ je telefón správne pripojený do siete, overte či existuje na sieti služba DHCP server (pozri nastavenia pre router, DSL modem a pod.), potom či DHCP server neodmieta pridelenie adresy. Pokúste sa nastaviť statickú IP adresu (str. 9) a vypnite funkciu Dynamic IP (str. 11).

### Čo robiť ak na displeji svieti PPPoEFindFail?

Telefónu sa nepodarilo uskutočniť overenie PPP. Skontrolujte, či to umožňuje router a či sú prihlasovacie údaje správne. **str. 11** 

#### Je možné uskutočňovať a prijímať hovory aj bez prihlásenia na SIP operátora?

Áno, avšak telefón nemá žiadne tel. číslo, preto je potrebné využívať priame SIP adresy v tvare meno@IPadresa. Ak je telefón za prekladačom adries NAT, je navyše potrebné upraviť nastavenia na NAT serveri (router, DSL modem, ...). str. 10

#### Je možné nastaviť jedno SIP konto na viacero telefónov súčasne?

Áno, ale neodporúča sa v rovnakom čase. Vždy sa dovoláte na ten telefón, ktorý poslal požiadavku o prihlásenie ako posledný. Pamätajte že prihlasovanie prebieha cyklicky v závislosti od nastavenia času Reg Expire. **str. 17** 

#### Môže byť tento telefón použitý aj v inej krajine?

Áno, telefón môžete pripojiť na internet kdekoľvek vo svete a okamžite telefonovať a prijímať hovory za tie isté poplatky ako doma. To je výhoda technológie VoIP.

### Identifikačné údaje:

### **TELCO PH-800N**

VoIP telefónny prístroj

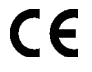

TELCO systems, s.r.o. týmto vyhlasuje, že telefónny prístroj
 TELCO PH-800N spĺňa základné požiadavky a všetky
 príslušné ustanovenia Smernice 1995/5/ES.
 Vyhlásenie o zhode podpísané štatutárnym zástupcom
 výrobcu je umiestnené na www.telco.sk .

Hotline: +421 - (0)48 - 4162808 Pondelok – Piatok: 8:00 – 16:00

TELCO systems, s.r.o., Sládkovičova 39, Banská Bystrica, Slovenská republika Pracuje v systéme riadenia kvality podľa ISO 9001, číslo certifikátu 12 100 20620 TMS

### TELCO

www.telco.sk

TELCO – registrovaná ochranná známka TELCO systems, s.r.o., Slovensko